## Historical

help2.fracttal.com/hc/en-us/articles/25666662246285-Historical

In this submodule, an option is presented that allows the user to access a historical record of various activities related to a particular asset. These activities include location movements, assigned tasks, resources used, equipment availability, and historical readings.

| Equipment                                |                                       |                        |                         | Old Version 🕤     | 🚖 🖪 👎 ~                 |
|------------------------------------------|---------------------------------------|------------------------|-------------------------|-------------------|-------------------------|
| - Banda transportadora FU { EQ-EM-BT-023 | 3}                                    |                        |                         |                   | Save                    |
|                                          |                                       | SE:<br>Work Management | RESOURCES               | ⊘<br>AVAILABILITY | ()<br>READINGS          |
| Out of Service: No                       | $\bigcirc$ Movement Date $\checkmark$ | Source                 |                         | Target            |                         |
| Enabled 🛑                                | 2024-04-06                            | // FU-R/ HOTEL (       | CORPORATIVO/ RECEPCION/ | // CENT           | RO COMERCIAL EL TESORO/ |
| Details                                  |                                       |                        |                         |                   |                         |
| 🕥 General                                |                                       |                        |                         |                   |                         |
| 睘 Custom Form                            |                                       |                        |                         |                   |                         |
| Health Status Beta                       |                                       |                        |                         |                   |                         |
| Financial                                |                                       |                        |                         |                   |                         |
| 🐯 Third Parties                          |                                       |                        |                         |                   |                         |
| 🔀 Spare Parts and Supplies               |                                       |                        |                         |                   |                         |
| 5 Historical                             |                                       |                        |                         |                   |                         |
| Attachments                              |                                       |                        |                         |                   |                         |
| 🚍 Document Management                    | Showing 1 of 1                        |                        |                         |                   |                         |

## How to access the asset histories option?

1. Log in and click on the main menu in the top left corner.

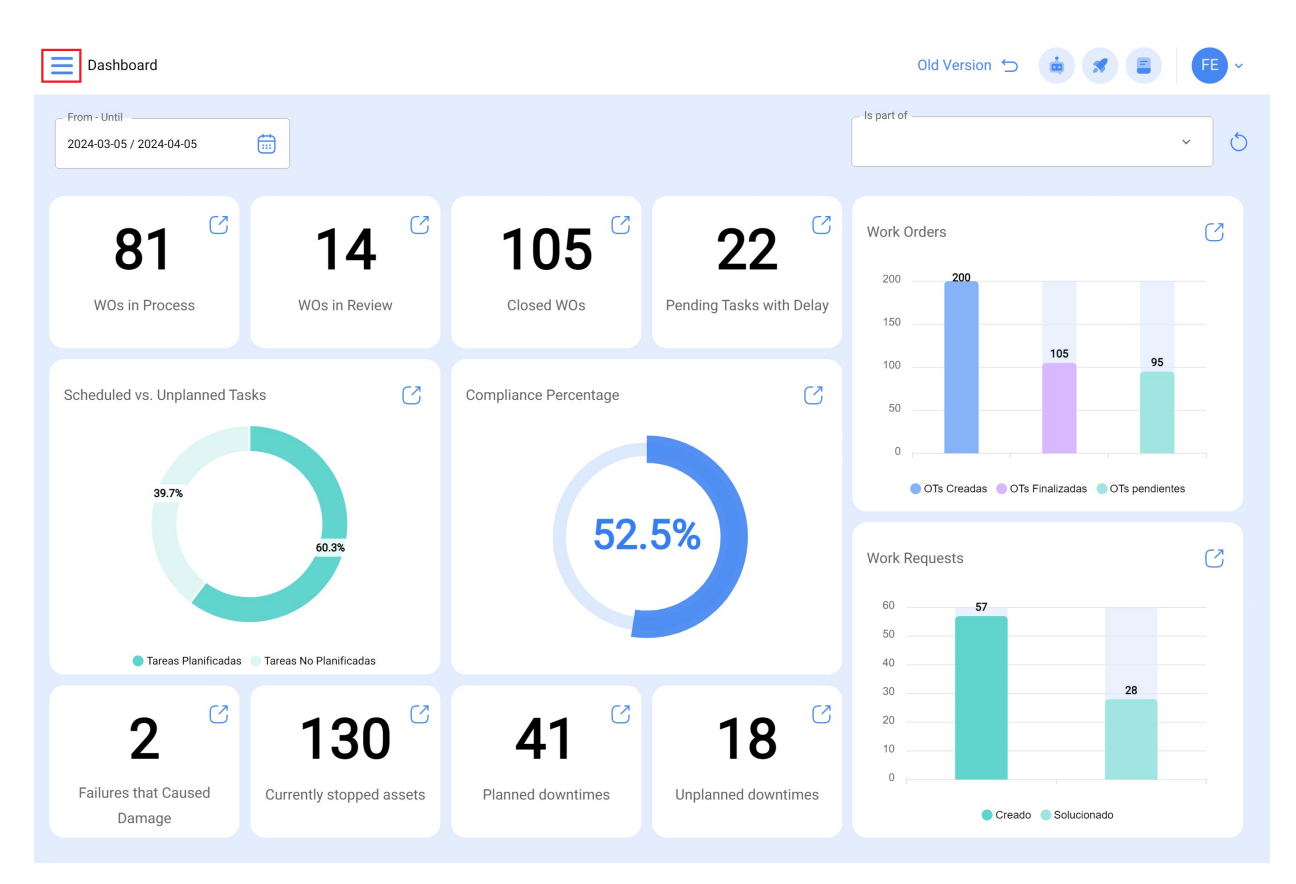

2. Select the "Catalogs" option.

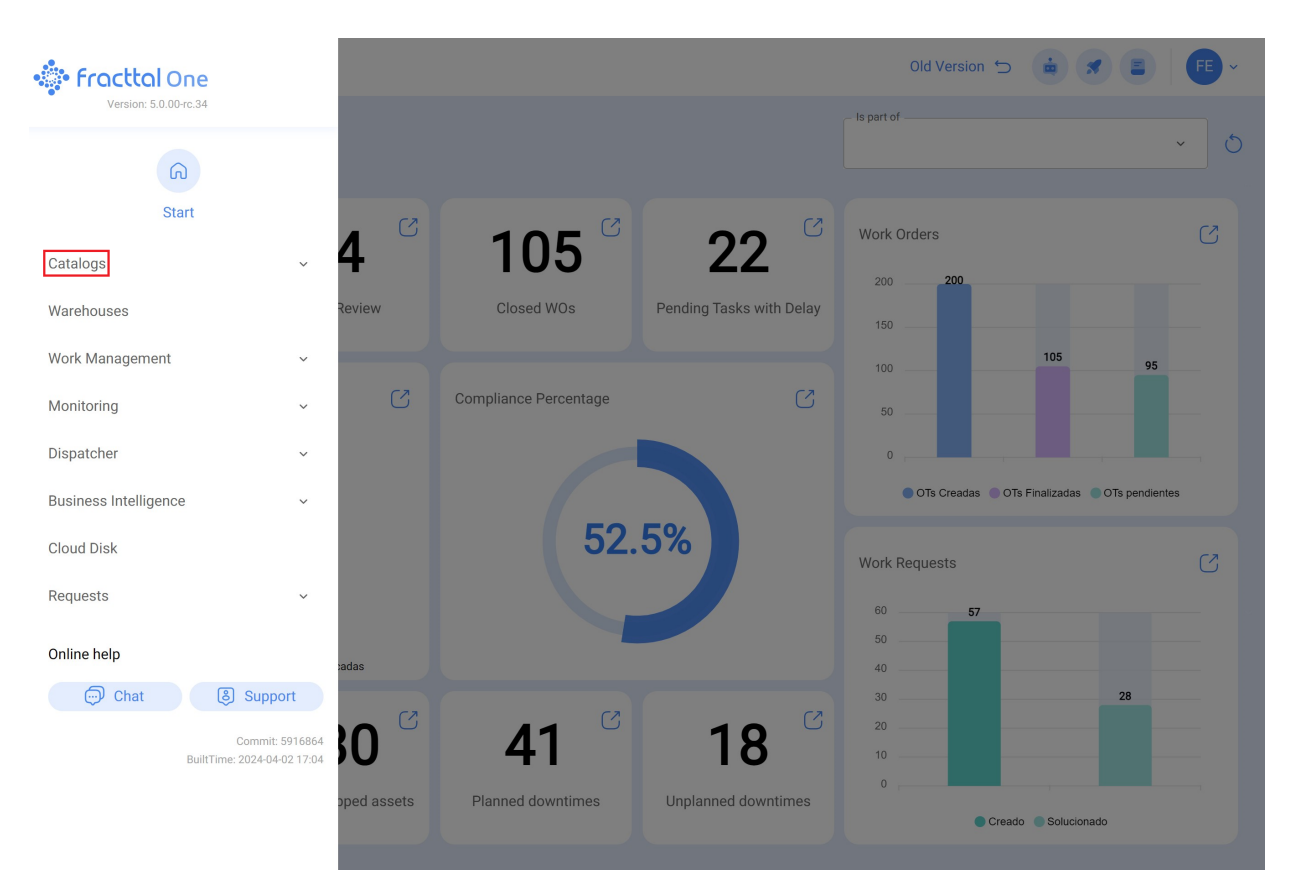

3. Then, choose "Asset" from the dropdown menu.

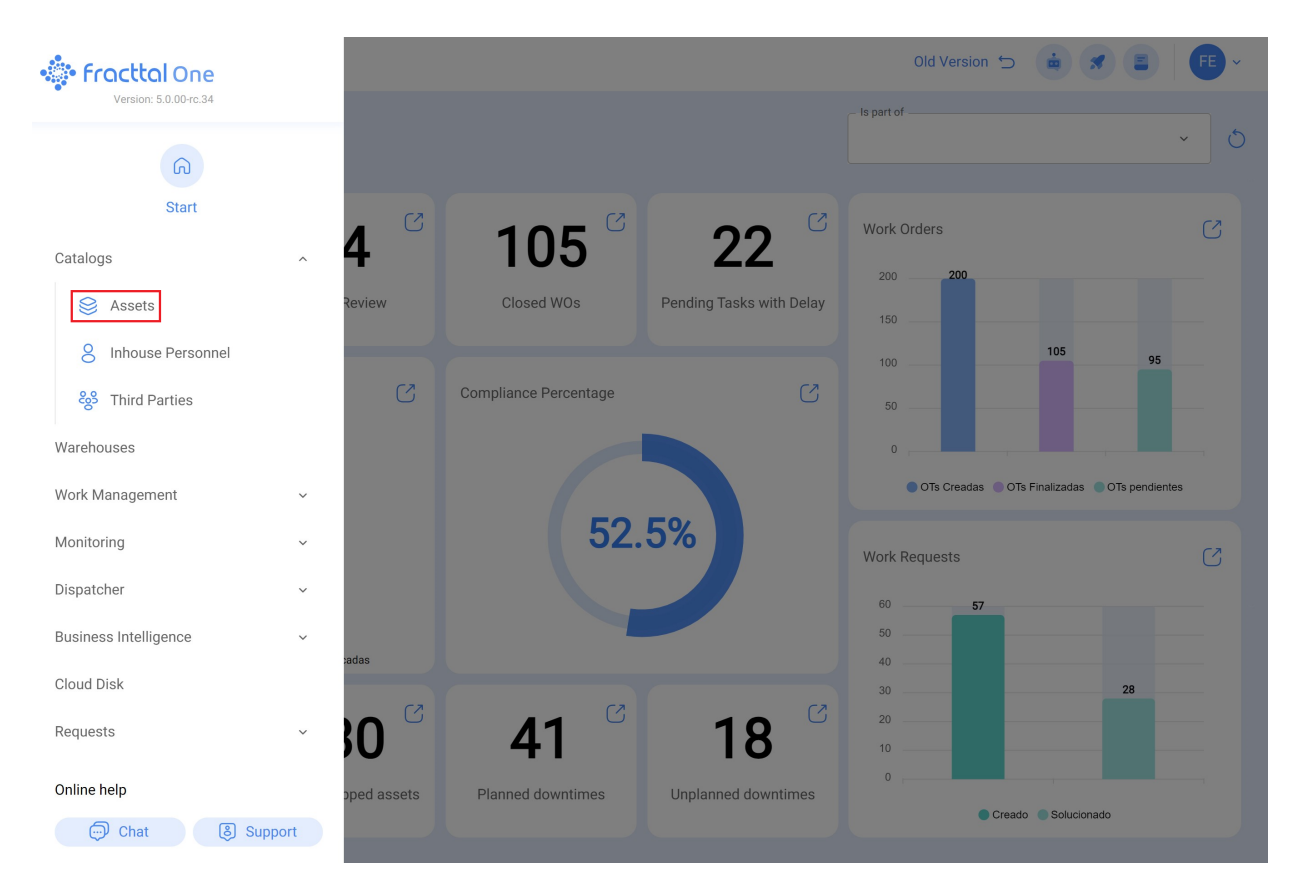

4. Select the type of asset of interest.

| Assets<br>Tree View                       | Q Search | Old Version 🕤 🧯 🔊 📳 👎 ~ |
|-------------------------------------------|----------|-------------------------|
| All Assets  + Set All Assets  O Locations |          | 0 = \$                  |
| + Stoque                                  |          |                         |
| + Digitals<br>(1) Maps                    |          |                         |
| +    Maxiligas //                         |          |                         |
| + (in) Eliel .LTDA                        |          |                         |
| + (in) Vórtice Consultoria Mineral        |          |                         |
| HAYCO                                     |          |                         |
| + <sup>(</sup> Olientes Rogerio //        |          |                         |
| + 💿 Edificio Palau                        |          |                         |
| + (•) Tecnofast                           |          | •                       |

5. to locate the specific asset, you can use the filtering option of the super search engine.

| Equipment                      |         | С              | ) Search         | Old Version | n 5 😐 🖋 📑                  | ·         |
|--------------------------------|---------|----------------|------------------|-------------|----------------------------|-----------|
| 🛞 Equipment 🗸                  |         |                |                  |             | 0 = %                      | :         |
| ;금 List <sup>©</sup> 쎦 Treemap |         |                |                  |             |                            |           |
| Description                    | Enabled | Out of Service | Code             | Group 1     | Hours of average daily use | Plan<br>₋ |
| AGREGADO 1 { 84821215 }        | No      | No             | 84821215         | CORTES      | 24:00                      |           |
| AGREGAD0 1 { 857412547 }       | No      | No             | 857412547        | CORTES      | 24:00                      |           |
| AGREGAD0 1 { AGR-030-001 }     | Yes     | Yes            | AGR-030-001      | CORTES      | 16:00                      |           |
| AGREGADO 2 { AGR-030-002 }     | Yes     | No             | AGR-030-002      | CORTES      | 24:00                      |           |
| Air conditioner {}             | Yes     | No             |                  | CORTES      | 24:00                      | Ma        |
| Air Conditioners { AC }        | Yes     | No             | AC               | Centrifuga  | 10:00                      | PL/       |
| Air Conditioners { AC-000065 } | Yes     | No             | AC-000065        |             | 10:00                      | Pla       |
| Air Conditioners { ACC-0009 }  | Yes     | No             | ACC-0009         | CORTES      | 24:00                      |           |
| Air Conditioners { ACC-001 }   | Yes     | No             | ACC-001          |             | 10:00                      | PL/       |
| Aire 1 { Aire-Fttl-Med-01 }    | Yes     | No             | Aire-Fttl-Med-01 | Chiller     | 00:00                      | Chi       |
| Aire 2 { Aire-Fttl-Med-02 }    | Yes     | No             | Aire-Fttl-Med-02 | Chiller     | 00:00                      |           |
| Aire 3 { Aire-Fttl-Med-03 }    | Yes     | No             | Aire-Fttl-Med-03 | Chiller     | 00:00                      |           |
| Showing 50 of 3271             |         |                |                  |             |                            | +         |

6. Once inside the desired asset, click on the "Historical" option located in the left panel.

| Equipment                                                  |                                                  |                        |                                        |                   | Old Version 🕤           |                        |  |
|------------------------------------------------------------|--------------------------------------------------|------------------------|----------------------------------------|-------------------|-------------------------|------------------------|--|
| - Banda transportadora FU ( EQ-EM-BT-024                   | }                                                |                        |                                        |                   |                         | Save                   |  |
|                                                            | Contraction                                      | Código<br>EQ-EM-BT-024 | ~ (>)                                  |                   |                         |                        |  |
| Out of Service: No Enabled                                 | Fabricante ADAPTEC                               |                        |                                        | Modelo            |                         |                        |  |
| Details                                                    | Número de serial                                 |                        |                                        | Otro 1            | ION                     |                        |  |
| Custom Form                                                | - Otro 2                                         | ht                     | digo de Barras<br>ps://one.fracttal.co | om/qr/20ca907e-b6 | Priority<br>★ Very High | ~                      |  |
| (§) Financial                                              | BANDA TRANSPORTADORA                             | ~ 🛞 🛛                  | ssificação 1                           | ~ ×               | Classificação 2         | ~                      |  |
| 20     Third Parties       22     Spare Parts and Supplies | Fornecedor<br>REFACCIONES AUTOMOTRIC             | ES                     |                                        | ~ ×               | Data de Compra          |                        |  |
| Historical                                                 | Horas de Utilização Média Diária —<br>16:00      |                        |                                        |                   | Visível para toc        | los                    |  |
| Document Management                                        | Manutenção Programada<br>දලා MTTO Banda Transpor | tadoras                |                                        |                   |                         | ~                      |  |
| Equipment                                                  |                                                  |                        |                                        |                   | Old Version 🕤           |                        |  |
| - Banda transportadora FU ( EQ-EM-BT-023                   | }                                                |                        |                                        |                   |                         | Save                   |  |
|                                                            |                                                  | SE WORK MANAGEMENT     | RESOU                                  | )<br>RCES         | ()<br>AVAILABILITY      | ()<br>READINGS         |  |
| Out of Service: No                                         | Movement Date ↓                                  | Source                 |                                        |                   | Target<br>⊣             |                        |  |
| Details                                                    | 2024-04-06                                       | // FU-R/ H             | DTEL CORPORATIVO/                      | RECEPCION/        | // CENTR                | O COMERCIAL EL TESORO/ |  |
| 🕞 General                                                  |                                                  |                        |                                        |                   |                         |                        |  |
| 😂 Custom Form                                              |                                                  |                        |                                        |                   |                         |                        |  |
| Health Status      Bets                                    |                                                  |                        |                                        |                   |                         |                        |  |
| 🐯 Third Parties                                            |                                                  |                        |                                        |                   |                         |                        |  |
| 🎇 Spare Parts and Supplies                                 |                                                  |                        |                                        |                   |                         |                        |  |
| S Historical                                               |                                                  |                        |                                        |                   |                         |                        |  |
| Attachments      Document Management                       | Showing 1 of 1                                   |                        |                                        |                   |                         |                        |  |
| <u> </u>                                                   |                                                  |                        |                                        |                   |                         |                        |  |

Options available in the histories:

1. **Location:** Here, the history of all locations associated with the asset is displayed, including:

| Equipment                               |                                    |                    |                         | Old Version 5 | 💼 🛪 FE ~               |
|-----------------------------------------|------------------------------------|--------------------|-------------------------|---------------|------------------------|
| - Banda transportadora FU ( EQ-EM-BT-02 | 3}                                 |                    |                         |               | Save                   |
|                                         |                                    | SE WORK MANAGEMENT | RESOURCES               | AVAILABILITY  | ()<br>READINGS         |
| Out of Service: No                      | $igcap$ Movement Date $\checkmark$ | Source             |                         | Target        |                        |
| Enabled                                 | 2024-04-06                         | // FU-R/ HOTEL     | CORPORATIVO/ RECEPCION/ | // CENTF      | O COMERCIAL EL TESORO/ |
| Details                                 |                                    |                    |                         |               |                        |
| General                                 |                                    |                    |                         |               |                        |
| 层 Custom Form                           |                                    |                    |                         |               |                        |
| Health Status Beta                      |                                    |                    |                         |               |                        |
| (\$) Financial                          |                                    |                    |                         |               |                        |
| 88 Third Parties                        |                                    |                    |                         |               |                        |
| Spare Parts and Supplies                |                                    |                    |                         |               |                        |
| ) Historical                            |                                    |                    |                         |               |                        |
| Attachments                             |                                    |                    |                         |               |                        |
| Document Management                     | Showing 1 of 1                     |                    |                         |               |                        |

- **Movement Date:** Date when the location was assigned.
- **Source:** Initial location of the asset before the movement.
- **Destination:** Place where the asset was located.
- **Personnel:** Responsible for the movement.

2. **Work Management:** This section details the history of all tasks assigned to the asset, including:

| Assets<br>Equipment                      |                          |                    |                             | Old Version 🕤     | <b># FE</b> ~      |
|------------------------------------------|--------------------------|--------------------|-----------------------------|-------------------|--------------------|
| - Banda transportadora FU { EQ-EM-BT-023 | 3}                       |                    |                             |                   | Save               |
|                                          |                          | SE WORK MANAGEMENT | RESOURCES AV                | ()<br>VAILABILITY | ()<br>READINGS     |
| Out of Service: No                       | Work Order               | Status             |                             | Task type         | Actual Schedule Da |
| Enabled                                  | C C RD0-289-CD           | Closed WO's        | MTTO MENSUAL                | PREVENTIVO        | 2023-07-05         |
| Details                                  | C & RDO-222-CD           | Closed WO's        | TOMA DE LECTURAS DEL EQUIPO | PREVENTIVO        | 2023-06-22         |
| General                                  | 🔘 🖧 ОТ-1688              | Closed WO's        | TOMA DE LECTURAS DEL EQUIPO | PREVENTIVO        | 2023-06-15         |
| Sustom Form                              | 🕞 🗗 ОТ-1698              | Closed WO's        | MTTO 500 HRS                | PREVENTIVO        | 2023-06-08         |
| - Health Status                          | О с <sup>р</sup> от-1682 | Closed WO's        | FUGA DE ACEITE              | CORRECTIVO        | 2023-06-07         |
|                                          | OT-1681                  | Closed WO's        | MTTO MENSUAL                | PREVENTIVO        | 2023-06-05         |
|                                          |                          |                    |                             |                   |                    |
| See Third Parties                        |                          |                    |                             |                   |                    |
| 🔀 Spare Parts and Supplies               |                          |                    |                             |                   |                    |
| S Historical                             |                          |                    |                             |                   |                    |
| Attachments                              |                          |                    |                             |                   |                    |
| Document Management                      | Showing 6 of 6           |                    |                             |                   |                    |

- Work order: Identifying number of the intervention.
- Status: Current status of the work order.
- **Task type:** Category of the intervention.
- **Description:** Brief explanation of the task.
- Scheduled date: Date scheduled for the task.
- **Date of completion:** Date when the task was completed.
- **Group 1:** Keywords associated with the task.

3. **Resources:** This section presents a record of the different resources used in the various work orders assigned to the asset, including:

| Equipment                                  |        |              |                        |                                    | Old Ver    | rsion 🕤 🧯      | <b>FE</b> ×     |  |
|--------------------------------------------|--------|--------------|------------------------|------------------------------------|------------|----------------|-----------------|--|
| E Banda transportadora FU { EQ-EM-BT-023 } |        |              |                        |                                    |            |                |                 |  |
|                                            |        |              | SE:<br>WORK MANAGEMENT | RESOURCES                          | AVAILABILI | TY             | ()<br>READINGS  |  |
| Out of Service: No                         | 0      | Work Order   | Status                 | Date of completion $^{\downarrow}$ | Task type  | Task           | Resource Type   |  |
| Enabled 🛑                                  | 0 4    | RDO-289-CD   | Closed WO's            | 2023-12-13                         | PREVENTIVO | MTTO MENSUAL   | Services        |  |
| Details                                    | 0 6    | P RDO-289-CD | Closed WO's            | 2023-12-13                         | PREVENTIVO | MTTO MENSUAL   | Inventory       |  |
| 🞧 General                                  | 0 4    | P RDO-289-CD | Closed WO's            | 2023-12-13                         | PREVENTIVO | MTTO MENSUAL   | Inhouse Personn |  |
| 🚍 Custom Form                              | 0 4    | 9 OT-1698    | Closed WO's            | 2023-10-25                         | PREVENTIVO | MTTO 500 HRS   | Inventory       |  |
| Health Status                              | 0 4    | 9 OT-1698    | Closed WO's            | 2023-10-25                         | PREVENTIVO | MTTO 500 HRS   | Inventory       |  |
|                                            | 0 4    | 9 OT-1698    | Closed WO's            | 2023-10-25                         | PREVENTIVO | MTTO 500 HRS   | Inhouse Personn |  |
|                                            | 0 4    | 9 OT-1698    | Closed WO's            | 2023-10-25                         | PREVENTIVO | MTTO 500 HRS   | Inhouse Personn |  |
| čoš Third Parties                          | Oď     | 9 OT-1682    | Closed WO's            | 2023-06-07                         | CORRECTIVO | FUGA DE ACEITE | Inventory       |  |
| Spare Parts and Supplies                   | 0 6    | 9 OT-1681    | Closed WO's            | 2023-06-07                         | PREVENTIVO | MTTO MENSUAL   | Inhouse Personn |  |
| S Historical                               | 0 4    | 9 OT-1681    | Closed WO's            | 2023-06-07                         | PREVENTIVO | MTTO MENSUAL   | Inventory       |  |
| Attachments                                |        | O 0T1601     | Olasad WO's            | 2022 04 07                         | DEVENTIVO  |                | Consisso        |  |
| Document Management                        | Showin | ig 13 of 13  |                        |                                    |            |                |                 |  |

- **Resource type:** Description of the type of resource used.
- Quantity: Number of resources used.
- **Resource:** Details of the resource used.
- **Resource source:** Origin of the resource used.
- **Unit cost: Individual value of the resource.**
- **Total cost:** Total value of the resources used.

4. **Availability:** Here, the user is informed about the dates when the asset was out of service, detailing:

| Assets<br>Equipment                      |                 |                     | Old Version 🕤        | 🚊 🚿 🕞 -         |
|------------------------------------------|-----------------|---------------------|----------------------|-----------------|
| - Banda transportadora FU { EQ-EM-BT-023 | 3}              |                     |                      | Save            |
|                                          |                 | SE SOURCES          | <b>AVAILABILITY</b>  | (;)<br>READINGS |
| Out of Service: No                       | □ Report date ↓ | Date out of service | Date back in service | Duration        |
| Enabled                                  | ○ 🖄 2023-06-07  | 2023-06-07 09:00    | 2023-06-07 11:18     | 02:18           |
| Details                                  |                 |                     |                      |                 |
| General                                  |                 |                     |                      |                 |
| 😂 Custom Form                            |                 |                     |                      |                 |
| Health Status Beta                       |                 |                     |                      |                 |
| (\$) Financial                           |                 |                     |                      |                 |
| Search Third Parties                     |                 |                     |                      |                 |
| 🔀 Spare Parts and Supplies               |                 |                     |                      |                 |
| K) Historical                            |                 |                     |                      |                 |
| Attachments                              |                 |                     |                      |                 |
| Document Management                      | Showing 1 of 1  |                     |                      |                 |

- **Report date:** Date when the equipment failure was reported.
- **Date out of service:** Date when the equipment was considered inoperative.
- **Date back in service:** Date of restoration of equipment operability.
- **Duration:** Time interval during which the equipment was out of service.

5. **Readings:** Users have the ability to review the history of readings from meters linked to the asset, displaying information such as:

| Assets<br>Equipment                      |         |             |                            |                  |         | Old Version 🕤     |            | FE ~       |
|------------------------------------------|---------|-------------|----------------------------|------------------|---------|-------------------|------------|------------|
| - Banda transportadora FU ( EQ-EM-BT-023 | }       |             |                            |                  |         |                   |            | Save       |
|                                          |         |             | SE:<br>WORK MANAGEMENT     | RESOURCE         | :S      | ⊘<br>AVAILABILITY |            | s :        |
| Out of Service: No                       | Ο       | Meter       | Date of entry $\downarrow$ | Date of Reading  | Reading | Accumula          | ated Value | Active Tas |
| Enabled 🛑                                | 0       | Temperatura | 2024-02-16 12:56           | 2024-02-16 12:01 | 0 °C    |                   |            | No         |
| Details                                  | 0       | Temperatura | 2024-02-16 12:56           | 2024-02-16 12:01 | 0 °C    |                   |            | No         |
| General                                  | 0       | Temperatura | 2023-10-25 06:22           | 2023-05-25 06:22 | 0 °C    |                   |            | No         |
| Custom Form                              | 0       | Temperatura | 2023-10-25 06:22           | 2023-04-25 06:21 | 0 °C    |                   |            | No         |
|                                          | 0       | Temperatura | 2023-10-25 06:21           | 2023-03-25 06:21 | 0 °C    |                   |            | No         |
|                                          | 0       | Temperatura | 2023-10-25 06:21           | 2023-02-25 06:21 | 0 °C    |                   |            | No         |
|                                          | 0       | Temperatura | 2023-10-25 06:21           | 2023-01-25 06:21 | 0 °C    |                   |            | No         |
| Solution Strategy Third Parties          | 0       | temperatura | 2023-10-25 00:39           | 2023-03-25 00:39 | 0 °C    |                   |            | No         |
| 💥 Spare Parts and Supplies               | 0       | temperatura | 2023-10-25 00:39           | 2023-02-25 00:39 | 0 °C    |                   |            | No         |
| S Historical                             | 0       | temperatura | 2023-10-25 00:39           | 2023-01-11 00:00 | 0 °C    |                   |            | No         |
| Attachments                              | لہ ∩    | J           | 0000 10 05 00.00           | 0000 10 05 00.06 | 0.00    | 0.00              |            | AL.        |
| Document Management                      | Showing | g 20 of 20  |                            |                  |         |                   |            |            |

- Meter: Name of the meter assigned to the asset.
- **Date of entry:** Date of meter assignment to the asset.
- **Date of reading:** Date of reading registration.
- **Reading**: Value measured by the meter.
- **Cumulative value:** Total cumulative value by the meter (if applicable).
- Active Task: Indication if the reading triggered tasks related to the asset.
- **Source:** Method of storage of the reading (manual or via a work order).

With this functionality, users can easily access and view detailed information about the history of activities related to assets, facilitating management and tracking.